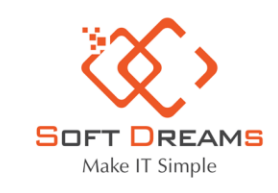

Chi nhánh: Nhà khách ATS, số 8 Phạm Hùng, Phường Mễ Trì, Quận Nam Từ Liêm, HN
 Chi nhánh: Số H.46 đường Dương Thị Giang, Phường Tân Thới Nhất, Quận 12, TP HCM
 Tel: 1900565653 - 0961 949 588 Email: contact@softdreams.vn
 Website: easyinvoice.vn I easybooks.vn I easyca.vn

# Hướng dẫn khai trực tiếp TK01/CNKD trên thuedientu

## Bước 1: Vào đường link https://thuedientu.gdt.gov.vn/ -> Chọn Cá nhân

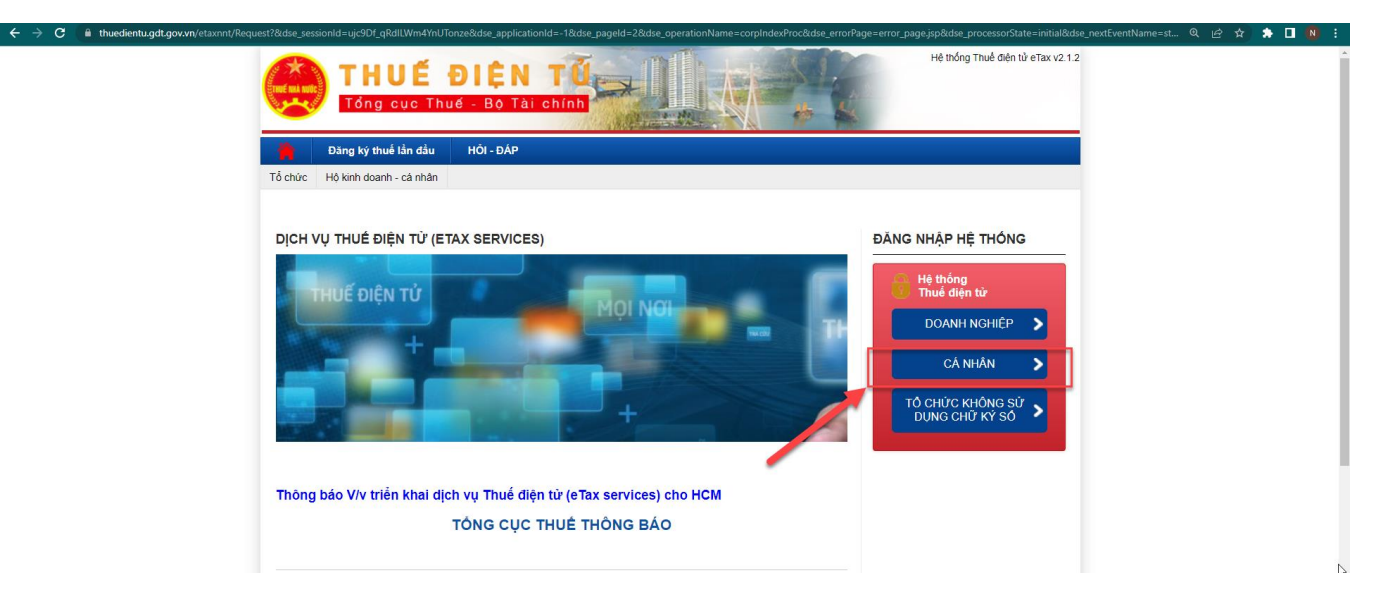

## Bước 2: Đăng nhập vào mã số thuế

| lse_sessionId=-mfL1yIU92h8jrdL4_rhG_X&dse_applicationId=-      | -1&dse_pageId=12&dse_operationName=retailUserLoginPro               | c&dse_err | orPage=error_page.jsp&dse_processorState=ir       |
|----------------------------------------------------------------|---------------------------------------------------------------------|-----------|---------------------------------------------------|
| 🔼 THUẾ VIÊT N                                                  | IAM                                                                 |           | Hệ thống iCanhan v3.1.7                           |
| Tổng cục Thuế - Bộ Tải chính<br>Nước Cộng Hòa Xã Hội Chủ Nghĩa | i Việt Nam                                                          | Đăng k    | ý Đằng nhập                                       |
| Trang chủ                                                      |                                                                     |           |                                                   |
|                                                                | Dăng nhập<br>Mã số thuế<br>Mã kiểm tra <b>B 7 OU ở</b><br>Tiếp tực  |           | Nhập Mã số thuế<br>& Mã kiểm tra<br>-> Tiếp tục   |
|                                                                | Đăng nhập                                                           |           |                                                   |
|                                                                | Tên đảng nhập<br>Mật khẩu<br>Quay lại Đăng nhập<br>Lấy lại mật khẩu | +         | Nhập mặt khau (do<br>CQ thuế cấp)<br>=> Đăng nhập |
|                                                                |                                                                     |           |                                                   |

#### Bước 3: Chọn tờ Khai thuế CNKD

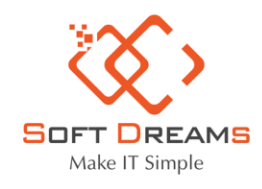

Trụ sở chính: Nhà khách ATS, số 8 Phạm Hùng, Phường Mễ Trì, Quận Nam Từ Liêm, HN
 Chi nhánh: Số H.46 đường Dương Thị Giang, Phường Tân Thới Nhất, Quận 12, TP HCM
 Tel: 1900565653 - 0961 949 588
 Email: contact@softdreams.vn

Website: easyinvoice.vn | easybooks.vn | easyca.vn

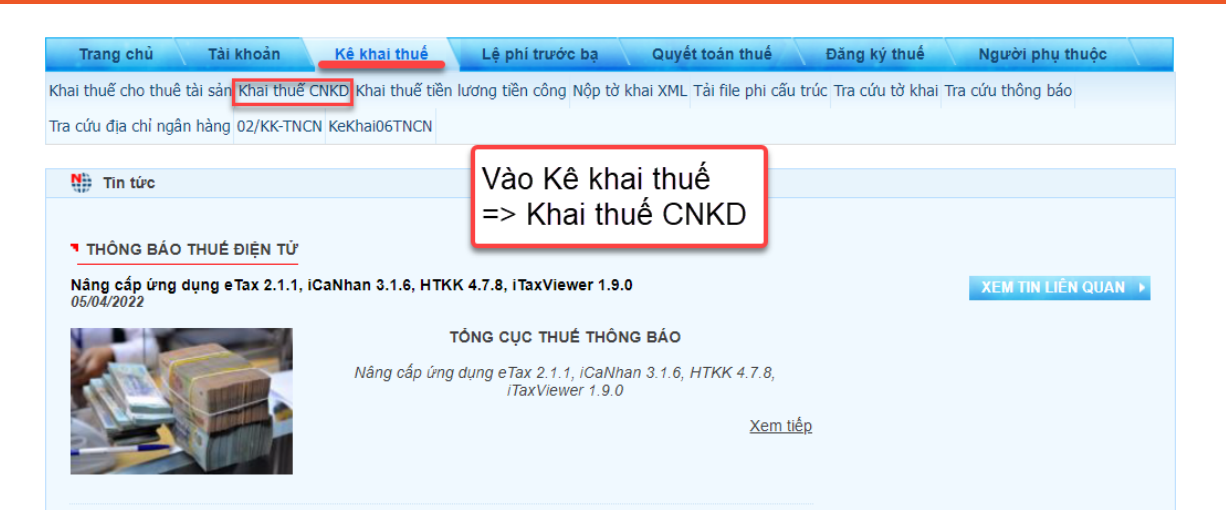

Bước 4: Chọn tờ khai 01-CNKD theo thông tư 40

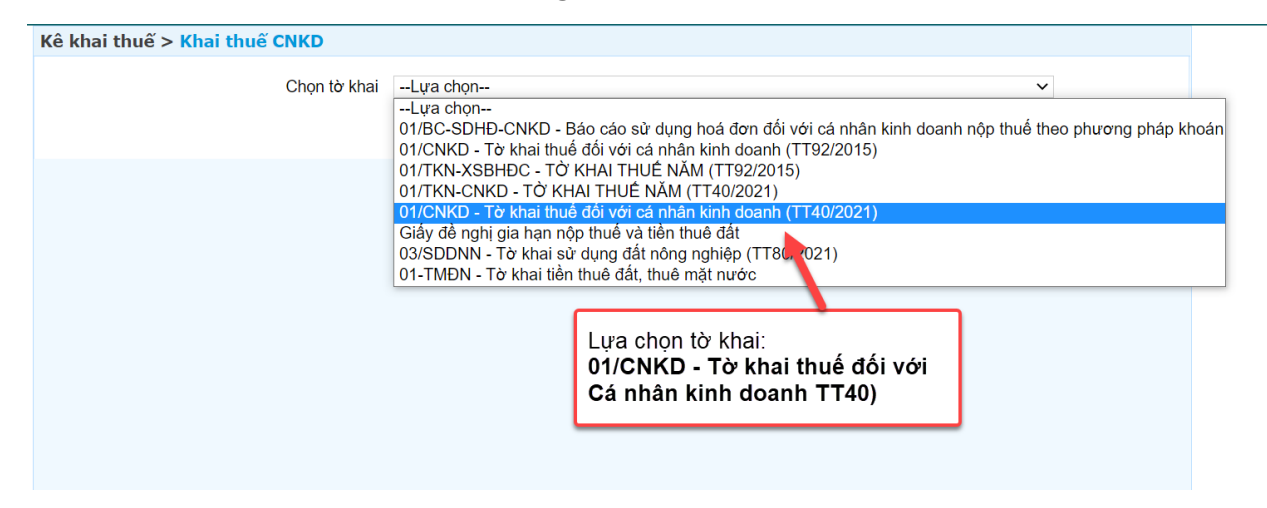

Bước 5: Chọn hình thức và kỳ kê khai

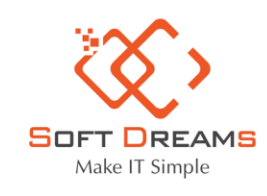

Trụ sở chính: Nhà khách ATS, số 8 Phạm Hùng, Phường Mễ Trì, Quận Nam Từ Liêm, HN
 Chi nhánh: Số H.46 đường Dương Thị Giang, Phường Tân Thời Nhất, Quận 12, TP HCM
 Tel: 1900565653 - 0961 949 588
 Email: contact@softdreams.vn

Website: easyinvoice.vn I easybooks.vn I easyca.vn

| n thong tin tơ khai |                               |   |
|---------------------|-------------------------------|---|
| Cục Thuế            | Cục Thuế Thành phố Hà Nội     | ~ |
| Chi cục Thuế        | Chi cục Thuế Quận Nam Từ Liêm | ~ |
| Loại tờ khai        | Tờ khai chính thức            | ~ |
| Hình thức kê khai   | Quý                           | ~ |
| Quý kê khai         | Q1 ~ 2022                     |   |

# Bước 6: Nhập thông tin tờ khai

| Nhập dữ liệu tờ khai                             |                                                            |  |  |  |  |
|--------------------------------------------------|------------------------------------------------------------|--|--|--|--|
| TỜ KHAI THUẾ ĐỐI VỚI CÁ NHÂN KINH DOANH          |                                                            |  |  |  |  |
| HKD, CNKD nộp thuế theo phương pháp khoán        |                                                            |  |  |  |  |
| CNKD nộp thuế theo từng lần phát sinh            |                                                            |  |  |  |  |
| 🗌 Tổ chức, cá nhân khai thuế thay, nộp thuế thay |                                                            |  |  |  |  |
| HKD, CNKD nộp thuế theo phương pháp kê khai      |                                                            |  |  |  |  |
| ☐ HKD, CNKD trong lĩnh vực ngành nghề có căn cú  | xác định được doanh thu theo xác nhận của cơ quan chức năn |  |  |  |  |
| Hộ khoán chuyển đổi phương pháp tính thuế        |                                                            |  |  |  |  |
| [01] Kỳ tính t                                   | nuế: Quý 1 năm 2022 (Từ tháng: 01/2022 đến tháng: 12/2022) |  |  |  |  |
|                                                  | [02] Lần đầu: [X] [03] Bổ sung lần thứ:[]                  |  |  |  |  |
| [05] Tên cửa hàng/thương hiệu:                   |                                                            |  |  |  |  |
| [08] Ngành nghề kinh doanh:                      |                                                            |  |  |  |  |
| Thêm dòng Xóa dòng                               |                                                            |  |  |  |  |
| [08a] Thay đổi thông tin                         |                                                            |  |  |  |  |
| [09] Diện tích kinh doanh:                       | 0,00 [09a] Đi thuê                                         |  |  |  |  |
| [10] Số lượng lao động sử dụng thường xuyên:     | 0                                                          |  |  |  |  |
| [11] Thời gian hoạt động trong ngày:             | từ giờ 0 ∨ từ phút 0 ∨ đến giờ 0 ∨ đến phút 0 ∨            |  |  |  |  |
| [12] Địa chỉ kinh doanh:                         | [12a] Thay đổi thông tin                                   |  |  |  |  |
| [12b] Số nhà, đường phố/xóm/ấp/thôn:             |                                                            |  |  |  |  |
| [12d] Tinh/TP:                                   | ✓ [12d] Quận/Huyện: ✓                                      |  |  |  |  |
| [12c] Phường/xã:                                 | <b>v</b>                                                   |  |  |  |  |
| <u> </u>                                         |                                                            |  |  |  |  |

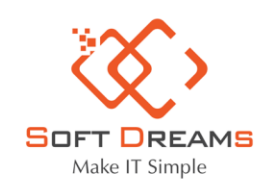

Trụ sở chính: Nhà khách ATS, số 8 Phạm Hùng, Phường Mễ Trì, Quận Nam Từ Liêm, HN
 Chi nhánh: Số H.46 đường Dương Thị Giang, Phường Tân Thời Nhất, Quận 12, TP HCM
 Tel: 1900565653 - 0961 949 588
 Email: contact@softdreams.vn

Website: easyinvoice.vn | easybooks.vn | easyca.vn

| A. KÊ | <b>A. KÊ KHAI THUẾ GIÁ TRỊ GIA TĂNG (GTGT), THUẾ THU NHẬP CÁ NHÂN (TNCN)</b><br>Đơn vị tiền: Đồng Việt Nam |                   |                  |                |                  |                |  |
|-------|----------------------------------------------------------------------------------------------------|-------------------|------------------|----------------|------------------|----------------|--|
|       |                                                                                                    |                   | Thuế             | бтбт           | Thuế             | TNCN           |  |
| sтт   | Nhóm ngành nghề                                                                                            | Mã<br>Chỉ<br>tiêu | Doanh thu<br>(a) | Số thuế<br>(b) | Doanh thu<br>(c) | Số thuế<br>(d) |  |
| 1     | Phân phối, cung cấp<br>hàng hóa                                                                            | [28]              | 0                | 0              | 0                | 0              |  |
| 2     | Dịch vụ, xây dựng<br>không bao thầu nguyên<br>vật liệu                                                     | [29]              | 0                | 0              | 0                | 0              |  |
| 3     | Sản xuất, vận tải, dịch<br>vụ có gắn với hàng<br>hóa, xây dựng có bao<br>thầu nguyên vật liệu              | [30]              | 0                | 0              | 0                | 0              |  |
| 4     | Hoạt động kinh doanh<br>khác                                                                               | [31]              | 0                | 0              | 0                | 0              |  |
|       | Tổng cộng :                                                                                                | [32]              | 0                | 0              | 0                | 0              |  |

# Bước 7: Chọn thêm Phụ lục và Nhập thông tin Phụ lục

| <u>Tō khai</u>                                                                                                    |  |
|----------------------------------------------------------------------------------------------------|--|
| Thêm phụ lục         Xóa phụ lục         Nhập lại         Lưu bản nháp         Hoàn thành kê khai >>                     |  |
| Thêm phụ lục cho tờ khai                                                                                                 |  |
| PL01-2/BK-HÐKD - BÅNG KÊ HOẠT ĐỘNG KINH DOANH TRONG Kỳ CỦA HỘ KINH DOANH, CÁ<br>NHÂN KINH DOANH     Chấp nhận     Bỏ qua |  |

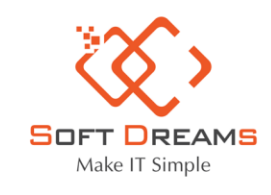

Website: easyinvoice.vn I easybooks.vn I easyca.vn

| Tờ khai 01-2/BK-CNKD         |          |              |                       |  |
|------------------------------|----------|--------------|-----------------------|--|
| Thêm phụ lục 🛛 🔪 yáa phụ lục | Nhập lại | Lưu bản nháp | Hoàn thành kê khai >> |  |
|                              |          |              |                       |  |

#### I. VẬT LIỆU, DỤNG CỤ, SẢN PHẨM, HÀNG HÓA

Đơn vị tiền: Đồng Việt Nam

|                                                            |                                                             | Số dư    | đầu kỳ     | Nhập trong |  |
|------------------------------------------------------------|-------------------------------------------------------------|----------|------------|------------|--|
| Vật liệu, dụng cụ, sản<br>phẩm, hàng hóa/ Nhóm<br>hàng hóa | Đơn vị tính của vật liệu,<br>dụng cụ, sản phẩm, hàng<br>hóa | Số lượng | Thành tiền | Số lượng   |  |
| [6]                                                        | [7]                                                         | [8]      | [9]        | [10]       |  |
|                                                            |                                                             | 0        | 0          | 0          |  |
|                                                            |                                                             | 0        | 0          | 0          |  |
| Tổng                                                       | Cộng                                                        |          | 0          |            |  |
| 4                                                          |                                                             |          |            |            |  |
| Thêm dòng Xóa dòng                                         |                                                             |          |            |            |  |

#### II. CHI PHÍ QUẢN LÝ

Đơn vị tiền: Đồng Việt Nam

| Chỉ tiêu                                                                                         | Mã chỉ tiêu      | Số tiền |  |  |  |
|--------------------------------------------------------------------------------------------------|------------------|---------|--|--|--|
| Chi phí nhân công                                                                                | [24]             | 0       |  |  |  |
| Chi phí điện                                                                                     | [25]             | 0       |  |  |  |
| Chi phí nước                                                                                     | [26]             | 0       |  |  |  |
| Chi phí viễn thông                                                                               | [27]             | 0       |  |  |  |
| Chi phí thuê kho bãi, mặt bằng kinh doanh                                                        | [28]             | 0       |  |  |  |
| Chi phí quản lý (chi phí văn phòng phẩm, công cụ, dụng cụ,)                                      | [29]             | 0       |  |  |  |
| Chi phí khác (hội nghị, công tác phí, thanh lý, nhượng bán tài sản cố<br>định, thuê ngoài khác,) | [30]             | 0       |  |  |  |
| Tổng cộng                                                                                        | [31]             | 0       |  |  |  |
| 4                                                                                                |                  |         |  |  |  |
|                                                                                                  |                  |         |  |  |  |
| Tở khải   01-2/BK-CNKD                                                                           |                  |         |  |  |  |
| Thêm phụ lục         Xóa phụ lục         Nhập lại         Lưu bản nháp                           | Hoàn thành kê kh | nai >>  |  |  |  |

Bước 8: Hoàn thành kê khai và nộp tờ khai

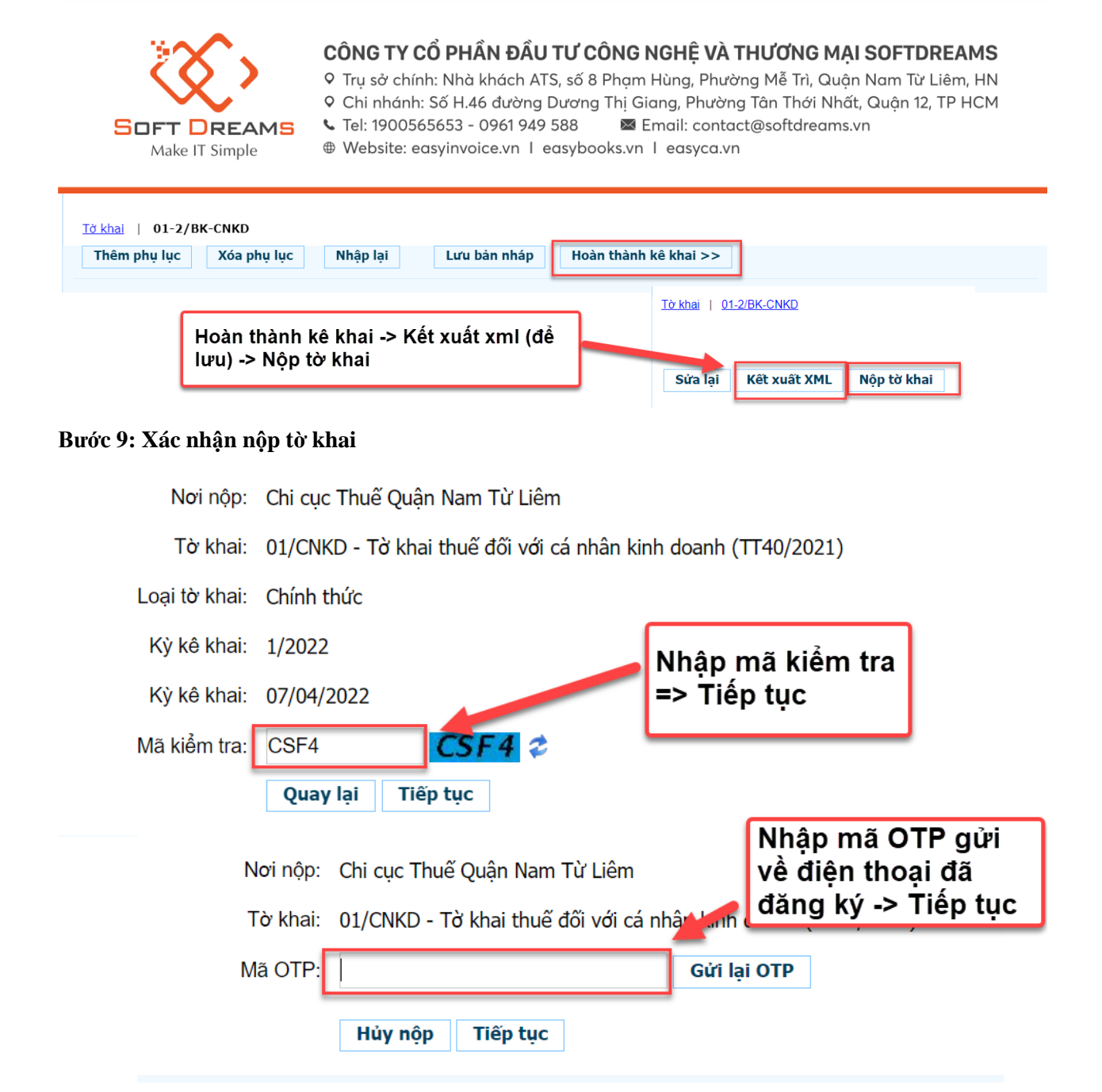

CHÚC CÁC ANH CHỊ NỘP TỜ KHAI THÀNH CÔNG!